## RiskIQ Security Intelligence Service Add-on Installation and Configuration Guide

May 2020

## **Document Details**

| Document<br>Version | Date        | Owners             | Document<br>Status | Comments      |
|---------------------|-------------|--------------------|--------------------|---------------|
| 1.0.0               | 20 May 2020 | Crest Data Systems | Draft - v1         | Initial Draft |

| Document Details                                                                                                    | 2                                                                         |
|----------------------------------------------------------------------------------------------------|---------------------------------------------------------------------------|
| Introduction                                                                                                    | 5                                                                         |
| Compatibility Matrix                                                                                                    | 5                                                                         |
| System Requirement                                                                                                    | 5                                                                         |
| Download                                                                                                    | 5                                                                         |
| Installation of RisklQ Security Intelligence Service Add-on for Splunk<br>Standalone Splunk Deployment<br>Distributed/Cluster Splunk Deployment<br>Splunk Cloud                                                                                                    | 6<br>6<br>6                                                               |
| Configuration of RiskIQ Security Intelligence Service Add-on for Splunk<br>Configure Account<br>Pre-Flight Checks:<br>Data collection from RiskIQ-AWS S3 Buckets<br>To add Account:<br>To update a Account:<br>To remove a Account:<br>Proxy Page<br>Logging Page<br>Inputs Page<br>Configure Inputs<br>To Add an Input:<br>To Disable an Input:<br>To Enable an Input: | 7<br>7<br>7<br>7<br>8<br>8<br>8<br>8<br>8<br>9<br>9<br>9<br>9<br>10<br>10 |
| Uninstalling RisklQ Security Intelligence Service Add-on for Splunk<br>Disabling the Add-on<br>Uninstalling the Add-on<br>Uninstalling from a Standalone Environment<br>To uninstall from a distributed or clustered environment:                                                                                                    | 11<br>11<br>11<br>11<br>11                                                |
| Splunk Knowledge Objects<br>Index<br>Sourcetypes<br>Data Retention Policy<br>Add Index To Role                                                                                                    | 12<br>12<br>12<br>12<br>12<br>13                                          |
| Troubleshooting<br>Add-on Configuration Issues                                                                                                    | 13<br>13                                                                  |

| 13 |
|----|
| 13 |
| 13 |
| 14 |
| 14 |
| 14 |
| 14 |
|    |

### Introduction

The RiskIQ Security Intelligence Service Add-on for Splunk is useful for data collection of Newly Observed Domain, Newly Observed Host, Malware Blacklist, Phishing Blacklist, Scam Blacklist and Content Blacklist data files from RiskIQ-AWS S3 Buckets. Add-on is also useful in transforming and parsing data. Add-on contains a Data Collection Monitoring dashboard which provides an overview of the data that has been collected.

## **Compatibility Matrix**

| Browser                   | Google Chrome, Mozilla Firefox                           |  |  |
|---------------------------|----------------------------------------------------------|--|--|
| OS                        | CentOS Linux, Windows                                    |  |  |
| Splunk Enterprise Version | 8.0.x, 7.3.x, 7.2.x, 7.1.x                               |  |  |
| Supported Splunk Version  | Splunk Cloud, Single-instance and Distributed Deployment |  |  |

## System Requirement

The basic system requirements for the RiskIQ Security Intelligence Service Add-on is the same as the basic requirements of Splunk deployment. Please refer to this (<u>Reference</u>) to find the hardware and software details to set up as per your requirements.

Intel x86 64-bit chip architecture 12 CPU cores at 2Ghz or greater speed per core 12GB RAM Standard 1Gb Ethernet NIC, optional second NIC for a management network Standard 64-bit Linux or Windows distribution

## Download

You can download RiskIQ Security Intelligence Service Add-on For Splunk from Splunkbase.

## Installation of RiskIQ Security Intelligence Service Add-on for Splunk

The Add-on can be installed via three different ways:

- Go to "Apps > Manage Apps > Browse more apps". Search for "RisklQ" and from the list select "RisklQ Security Intelligence Service Add-on for Splunk". The Splunk VM requires internet access for this way of App installation.
- Download the Add-on from <u>Splunkbase</u>. The Add-on can be installed either:
  - Through the Splunk user interface from **Apps > Manage Apps > Install app from file**. Upload the downloaded file.
  - By extracting the compressed file (TA-riskiq-security-intelligence-service-xxx.tar.gz) into the \$SPLUNK\_HOME\$/etc/apps folder.

Note: Splunk restart is required after Add-on installation.

#### Standalone Splunk Deployment

If you have a standalone Splunk deployment, you can install the Add-on on a single Splunk instance. (<u>Reference</u>)

#### Distributed/Cluster Splunk Deployment

If you are deploying RiskIQ Security Intelligence Service Add-on for Splunk on a distributed setup, the following are the changes needed on each type of node: (<u>Reference</u>)

|                                 | Add-On |
|---------------------------------|--------|
| Heavy Forwarder                 | Yes    |
| Indexer/Indexer Cluster         | -      |
| Search Head/Search Head Cluster | Yes    |

Splunk Cloud

Reference

# Configuration of RisklQ Security Intelligence Service Add-on for Splunk

The configuration pages for RiskIQ Security Intelligence Service Add-on for Splunk are only accessible by the user with admin\_all\_objects capability. In Splunk by default, the user having the admin role will have admin\_all\_objects capability.

#### **Configure Account**

#### **Pre-Flight Checks:**

#### Data collection from RiskIQ-AWS S3 Buckets

Please note that This Add-on supports HTTPS connection and SSL check for communication between Splunk and RiskIQ-AWS S3 out of the box. To configure the RiskIQ-AWS S3 details, please follow the below steps:

#### To add Account:

- 1. Go to RiskIQ Security Intelligence Service Add-on for Splunk > Configuration > Account
- 2. Select **Add** from the top right corner.
- 3. Add a unique Account Name, provide the RisklQ-AWS AccessKeyld, RisklQ-AWS SecretKey, and Select Data Types from Multi-Valued Dropdown for which you want to collect data files from S3 Buckets.

| Parameters                | Туре                     | Description                                                                                                    |
|---------------------------|--------------------------|----------------------------------------------------------------------------------------------------|
| Account Name              | Textbox                  | Unique name for the Account. This will<br>be used for Splunk purpose to fetch the<br>credentials from passwords.conf |
| RiskIQ-AWS<br>AccessKeyId | Textbox                  | AccessKeyId of RiskIQ-AWS Account                                                                                    |
| RiskIQ-AWS<br>SecretKey   | Password<br>Textbox      | SecretKey of Provided AccessKeyID for<br>RiskIQ-AWS Account                                                          |
| Data Types                | Multi-valued<br>Dropdown | Types of data files which need to be collected from RiskIQ-AWS S3 Buckets                                            |

4. Add the Account.

- Once The Account is added. The list of all the added Accounts is visible on the **Configurations** page.
- On successful configuration of Account, Modular Inputs will be created automatically for selected data types in **Disabled** mode under Inputs page.
- While configuring the Account, if the user has not access to the S3 buckets of selected data types then Access denied for <data types> message will be shown.

#### To update a Account:

- 1. Go to RiskIQ Security Intelligence Service Add-on for Splunk > Configuration > Account
- 2. Find the system you want to **Edit** from the list of configured accounts.
- 3. Click on **Action > Edit**
- 4. Update the required parameters in the dialog box.
- 5. Click on Save.

#### To remove a Account:

Note: Before removing the Account make sure none of the Inputs are using the account you want to remove.

- 1. Go to RiskIQ Security Intelligence Service Add-on for Splunk > Configuration > Account
- 2. Find the system you want to **Remove** from the list of configured accounts.
- 3. Click on **Action > Delete**.

#### **Proxy Page**

A user can configure proxy settings for RiskIQ Security Intelligence Service Add-on through this page.

- 1. Go to RisklQ Security Intelligence Service Add-on for Splunk > Configuration > Proxy.
- 2. Add the **Proxy Type**, **Host**, **Port**, **Username** and **Password**. Select the **Enable** checkbox and **Save** the details.

#### Logging Page

A user can configure the logging level for RiskIQ Security Intelligence Service Add-on through this page.

- 1. Go to RisklQ Security Intelligence Service Add-on for Splunk > Configuration > Logging.
- 2. Select the Log Level from the drop-down and Save it.

#### Inputs Page

Below list of Inputs are available for data collection on the Inputs page for the newly created system.

1. RiskIQ Security Intelligence Service Input

**NOTE**: If the user has successfully performed the **Account Configuration** step, then Modular Inputs for selected Data Types has been created automatically and should appear here in **Disabled** Mode.

Users can enable/disable/edit/delete/clone Modular Input by selecting specific Action

Users can manually create Modular Input by clicking on the **Create New Input button** provided on top right.

#### Configure Inputs

A user can see and configure inputs through **RisklQ Security Intelligence Service Add-on for Splunk > Inputs**.

#### To Add an Input:

- 1. Go to **RiskIQ Security Intelligence Service Add-on for Splunk > Input**.
- 2. Select **Create New Input** from the top right corner.
- 3. Provide required parameters for Input Configuration and Add the Input

#### **RiskIQ Security Intelligence Service Input**

| Parameters            | Туре     | Description                                                   |
|-----------------------|----------|---------------------------------------------------------------|
| Name                  | Textbox  | Name of the input.                                            |
|                       |          |                                                               |
| Interval              | Textbox  | Modular Input invocation in Seconds                           |
| Index                 | Dropdown | The index in which data will be collected                     |
| Data Type             | Dropdown | Type of data which you want to collect                        |
| Collect Data For      | Dropdown | How many days of data you want to collect for the first time. |
| RiskIQ-AWS<br>Account | Dropdown | Account configured from "Accounts" Page                       |

#### To Disable an Input:

- 1. Find the input you want to **Disable** from the list of inputs.
- 2. Click on **Action > Disable**

#### **To Enable an Input:**

- 3. Find the input you want to **Disable** from the list of inputs.
- 4. Click on **Action > Disable**

#### To Edit an Input:

- 1. Go to RiskIQ Security Intelligence Service Add-on for Splunk > Inputs
- 2. Find the Input you want to edit from the list of configured inputs.
- 3. Click on **Action > Edit**
- 4. Update the required(desired) parameters in the dialog box.
- 5. Click on Save.

Note: If you are collecting data in a custom index then follow below steps:

• Add a custom index to Role for Splunk default search. Reference

## Uninstalling RiskIQ Security Intelligence Service Add-on for Splunk

The RiskIQ Security Intelligence Service Add-on can be either disabled or completely uninstalled based on the requirement.

#### Disabling the Add-on

To disable the Add-on, you must be logged into Splunk as an Administrator and follow the steps below.

- 1. Click the App name in the title bar, and then click Manage Apps.
- 2. In the search box, type the name of the app, and then click Search. In the Status column, next to the Add-on, click Disable.

#### Uninstalling the Add-on

Follow these instructions based on your environment.

#### **Uninstalling from a Standalone Environment**

- 1. Disable the Add-on from Splunk user interface as detailed above.
- 2. Log in to the Splunk machine from the backend and delete the Add-on folder. The Add-on and its directory are typically located in \$SPLUNK\_HOME/etc/apps/<appname>.
- 3. Verify that no local configuration files related to RiskIQ Security Intelligence Service Add-on are available in the \$SPLUNK\_HOME/etc/system and \$SPLUNK\_HOME/etc/users folders. If the local folder is present, remove it as well.
- 4. Restart Splunk.

#### To uninstall from a distributed or clustered environment:

In a cluster or distributed environment, the RiskIQ Security Intelligence Service Add-on is installed on Search Heads and Forwarders.

The steps to uninstall the Add-on are the same as for Standalone.

- 1. To perform any installation or uninstallation step on all the search nodes of a distributed environment, use a deployer manager.
- 2. From the deployer machine, go to \$SPLUNK\_HOME\$/etc/shcluster/apps and remove the Add-on folders and execute cluster bundle command. <u>Refer</u>

## Splunk Knowledge Objects

#### Index

The data gets indexed into the index, which was selected while configuring the input on Splunk. If User has configured data collection in a custom index, follow below steps

• Add a custom index to Role for Splunk default search. Reference

**NOTE**: You must create the index before starting the data collection.

#### Sourcetypes

The RiskIQ Security Intelligence Service Add-on for Splunk provides the search-time knowledge for data in the following formats:

| Sourcetype         | Bucket                    | Data File             |
|--------------------|---------------------------|-----------------------|
| riskiq:sis:domain  | sis-new-observations      | Newly Observed Domain |
| riskiq:sis:host    | sis-new-observations      | Newly Observed Host   |
| riskiq:sis:malware | riq-sis-blacklist-malware | Malware Blacklist     |
| riskiq:sis:phish   | riq-sis-blacklist-phish   | Phishing Blacklist    |
| riskiq:sis:scam    | riq-sis-blacklist-scam    | Scam Blacklist        |
| riskiq:sis:content | riq-sis-blacklist-content | Content Blacklist     |

#### **Data Retention Policy**

To control the amount of data in particular Index, use below settings in \$SPLUNK\_HOME/etc/apps/TA-riskiq-security-intelligence-service/local/indexes.conf for your index. frozenTimePeriodInSecs = Time in seconds for which data should remain in index maxDataSize = 750 maxHotBuckets = 1 Ex. Use below settings for keeping 1 day data in index `my\_test\_index`

```
[my_test_index]
frozenTimePeriodInSecs = 86400
maxDataSize = 750
maxHotBuckets = 1
```

#### Add Index To Role

To add your custom index to default search, navigate to

- 1. Settings -> Roles
- 2. Create/Select the role -> Click the indexes tab
- 3. Search for you custom index -> Check the Default checkbox
- 4. Save it

## Troubleshooting

Add-on Configuration Issues

The input or configuration page is not loading.

• Check log file for possible errors/warnings: \$SPLUNK\_HOME/var/log/splunk/splunkd.log

Account and Inputs are configured but data doesn't appear in Splunk search or Dashboard

- One of the possible causes for this problem is when a user has selected a different index to collect data. Splunk by default searches inside the **main** index.
- To add your custom index to default search, navigate to Settings -> Roles -> Select the role -> Click the indexes tab -> Search for you custom index -> Check the Default checkbox -> Save

Data is not getting collected in Splunk

- Go to the Search tab. Hit the following query index=\_internal sourcetype=tariskiqsecurityintelligenceservice:log and check the results.
- Verify the configured Modular Inputs are valid and such files exist in the Bucket.
- Check the log file related to data collection is generated under \$SPLUNK\_HOME/var/log/splunk/ta\_riskiq\_security\_intelligence\_service\_\*.log.

- To get the detailed logs, in the Splunk UI, navigate to RiskIQ Security Intelligence Service Add-on For Splunk. Click on Configuration and go to the Logging tab. Select the Log level to DEBUG. <u>Reference</u>
- Disable/Enable the input to recollect the data.
- Check the logs. They will be more verbose and will give the user insights on data collection.

#### Splunk Monitoring Console

- Check the Monitoring Console (>=v6.5) for errors
- Visit the Application Health dashboard

If the Splunk Instance is behind a proxy, Configure Proxy settings by navigating to RiskIQ Security Intelligence Service Add-on for Splunk -> Configuration -> Proxy

#### Data Collection Monitoring Dashboard

Users can use the Data Collection Monitoring dashboard to get the overview of the data that has been collected by the Add-on over time.

Below Panels are available in the RiskIQ Security Intelligence Service Add-on For Splunk -> Data Collection Monitoring Dashboard

- Data Collected By Type In MB
- Events Collected By Sourcetype
- Events Collected Over Time

#### Field Extraction Issues

- 1. Verify that the add-on is installed properly in the Splunk environment.
- 2. Verify that the source & sourcetype of the data is according to the list of sourcetype mentioned.
- 3. Check the data is being collected by the RiskIQ Security Intelligence Service Add-on for Splunk in the Specified index.